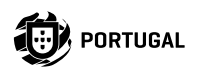

Ð

## M250

### **USER/INSTALLER MANUAL**

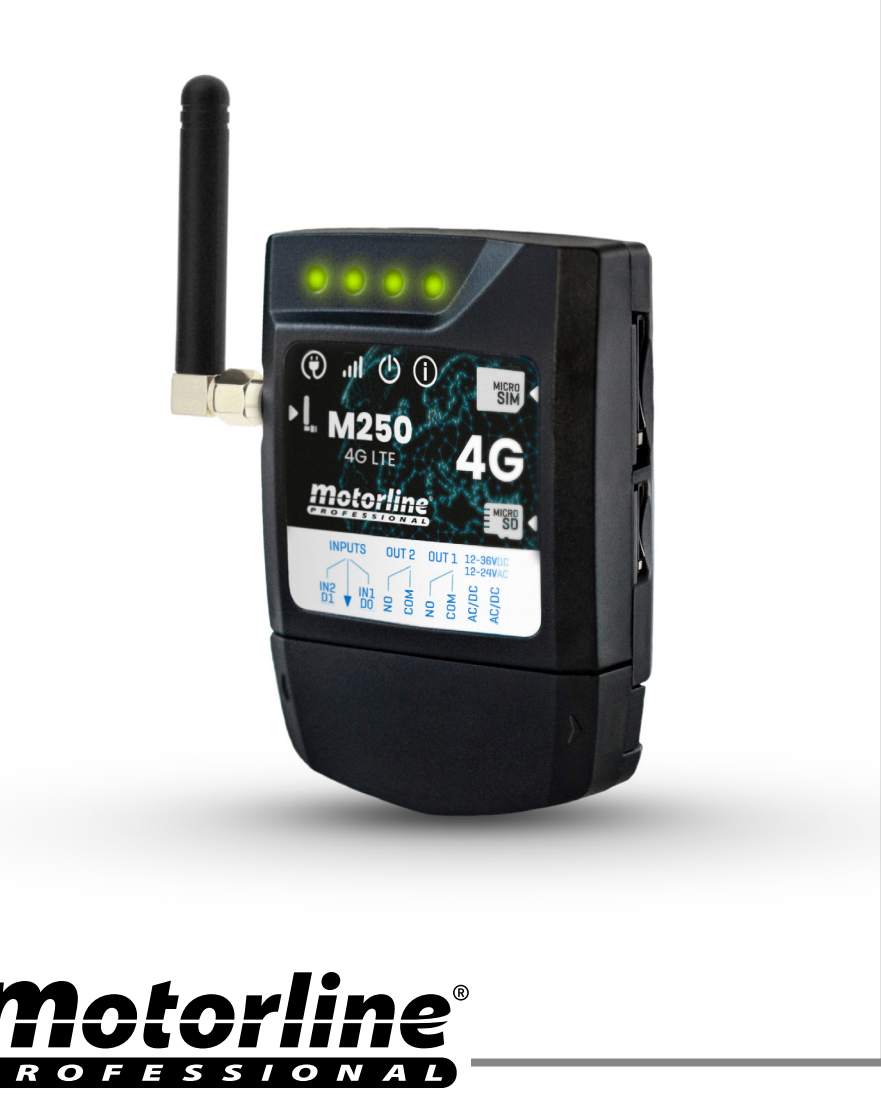

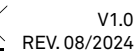

Ø

## **INDEX**

| SAFETY INSTRUCTIONS                | 4  |
|------------------------------------|----|
| THE DEVICE                         | 9  |
| TECHNICAL CHARACTERISTICS          | 9  |
| VISUAL APPEARANCE                  | 10 |
| INSTALLATION                       | 12 |
| WIRING AND FIXING                  | 12 |
| CONNECTIONS                        | 13 |
| PRE-CONFIGURATION                  | 14 |
| MOTORLINE SIM CARD                 | 14 |
| PERMISSION LEVELS                  | 15 |
| M250 CONFIGURATION                 | 16 |
| QUICK SETUP                        | 16 |
| DEVICE SHARING WITH USER           | 20 |
| ADD DEVICE                         | 21 |
| RESTORE FACTORY SETTINGS           | 23 |
| SET UP DAILY ROUTINES              | 24 |
| SET UP INPUTS                      | 26 |
| MOTORLINE PORTAL                   | 27 |
| CONFIGURE AS WIEGAND READER        | 27 |
| ACTIVATE READER MODE               | 28 |
| AUTOMATICALLY ADD CREDENTIALS      | 30 |
| ADDING CREDENTIALS MANUALLY        | 33 |
| VIEWING AND SHARING QR CODE        | 35 |
| USE AS ALARM                       | 36 |
| CONFIGURE AS AN ALARM COMMUNICATOR | 36 |
| ACCESS HISTORY                     | 38 |
| ACCESS HISTORY                     | 38 |

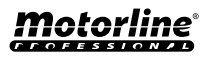

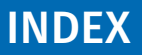

| CHECK HISTORY IN THE APP                  | 38 |
|-------------------------------------------|----|
| HISTORY FILE ON MICROSD CARD              | 39 |
| IMPORT/EXPORT USERS                       | 40 |
| CREATE A LIST OF USERS THROUGH EXCEL      | 40 |
| INFORMATION TO USE IN THE EXCEL DOCUMENT  | 41 |
| UPLOAD THE LIST AND SEND IT TO THE DEVICE | 41 |

#### **Simplified EU Declaration of Conformity**

The undersigned **MOTORLINE ELECTROCELOS, S.A., with registered** office at Travessa do Sobreiro, n.º 29, 4755-474 Rio Côvo (Santa Eugénia), Barcelos, declares that the present type of radio equipment - M250 Communicator - ecomplies with the Directive 2014/53/EU.

The full text of the declaration of conformity is available at the following internet address:

https://motorline.pt/certification/m250

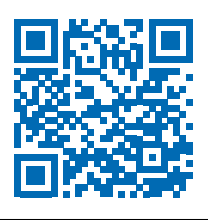

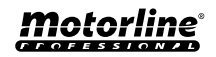

3

| C€   | This product is certified in accordance with European Community (EC) safety standards.                                                                                                    |
|------|----------------------------------------------------------------------------------------------------|
| RoHS | This product complies with Directive 2011/65/EU of the European<br>Parliament and of the Council, of 8 June 2011, on the restriction<br>of the use of certain hazardous substances in electrical and<br>electronic equipment and with Delegated Directive (EU) 2015/863<br>from Commission.                                                                                                    |
| X    | (Applicable in countries with recycling systems). This marking on<br>the product or literature indicates that the product and electronic<br>accessories (eg. Charger, USB cable, electronic material, controls,<br>etc.) should not be disposed of as other household waste at the<br>end of its useful life. To avoid possible harm to the environment<br>or human health resulting from the uncontrolled disposal<br>of waste, separate these items from other types of waste and<br>recycle them responsibly to promote the sustainable reuse<br>of material resources. Home users should contact the dealer<br>where they purchased this product or the National Environment<br>Agency for details on where and how they can take these items<br>for environmentally safe recycling. Business users should contact<br>their vendor and check the terms and conditions of the purchase<br>agreement. This product and its electronic accessories should<br>not be mixed with other commercial waste. |
| X    | This marking indicates that batteries should not be discarded like<br>other household waste at the end of their useful life. Batteries<br>must be delivered to selective collection points for recycling.                                                                                                    |
| ~    | The different types of packaging (cardboard, plastic, etc.) must be subject to selective collection for recycling. Separate packaging and recycle it responsibly.                                                                                                    |
|      | This marking indicates that the product and electronic accessories<br>(eg. charger, USB cable, electronic material, controls, etc.) are<br>susceptible to electric shock by direct or indirect contact with<br>electricity. Be cautious when handling the product and observe<br>all safety procedures in this manual.                                                                                                    |

**Motorline**<sup>®</sup>

#### **GENERAL WARNINGS**

- This manual contains very important safety and usage information. Read all instructions carefully before beginning the installation/ usage procedures and keep this manual in a safe place that it can be consulted whenever necessary.
- •This product is intended for use only as described in this manual. Any other enforcement or operation that is not mentioned is expressly prohibited, as it may damage the product and put people at risk causing serious injuries.
- This manual is intended firstly for specialized technicians, and does not invalidate the user's responsibility to read the "User Norms" section in order to ensure the correct functioning of the product.
- The installation and repair of this product may be done by qualified and specialized technicians, to assure every procedure are carried out in accordance with applicable rules and norms. Nonprofessional and inexperienced users are expressly prohibited of taking any action, unless explicitly requested by specialized technicians to do so.
- Installations must be frequently inspected for unbalance and the wear signals of the cables, springs, hinges, wheels, supports and other mechanical assembly parts.
- Do not use the product if it is necessary repair or adjustment is required.
- •When performing maintenance, cleaning and replacement of parts, the product must be disconnected from power supply. Also including any operation that requires opening the product cover.
- The use, cleaning and maintenance of this product may be carried out by any persons aged eight years old and over and persons whose physical, sensorial or mental capacities are lower, or by persons without any knowledge of the product, provided that these are supervision and instructions given by persons with experienced in terms of usage of the product in a safe manner and who understands the risks and dangers involved.

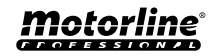

5

- Children shouldn't play with the product or opening devices to avoid the motorized door or gate from being triggered involuntarily.
- If the power cable is damaged, it must be replaced by the manufacturer, after-sales service or similarly qualified personnel to avoid danger.
- The device must be disconnected from the electrical network when removing the battery.
- Ensure that blocking is avoided between the actuated part and its fixed parts due to the opening movement of the actuated part.

#### WARNINGS FOR TECHNICIANS

- Before beginning the installation procedures, make sure that you have all the devices and materials necessary to complete the installation of the product.
- You should note your Protection Index (IP) and operating temperature to ensure that is suitable for the installation site.
- Provide the manual of the product to the user and let them know how to handle it in an emergency.
- If the automatism is installed on a gate with a pedestrian door, a door locking mechanism must be installed while the gate is in motion.
- Do not install the product "upside down" or supported by elements do not support its weight. If necessary, add brackets at strategic points to ensure the safety of the automatism.
- Do not install the product in explosive site.
- Safety devices must protect the possible crushing, cutting, transport and danger areas of the motorized door or gate.
- Verify that the elements to be automated (gates, door, windows, blinds, etc.) are in perfect function, aligned and level. Also verify if the necessary mechanical stops are in the appropriate places.
- •The control board must be installed on a safe place of any fluid (rain, moisture, etc.), dust and pests.
- •You must route the various electrical cables through protective tubes, to protect them against mechanical exertions, essentially on

the power supply cable. Please note that all the cables must enter the control board from the bottom.

- If the automatism is to be installed at a height of more than 2,5m from the ground or other level of access, the minimum safety and health requirements for the use of work equipment workers at the work of Directive 2009/104/CE of European Parliament and of the Council of 16 September 2009.
- Attach the permanent label for the manual release as close as possible to the release mechanism.
- Disconnect means, such as a switch or circuit breaker on the electrical panel, must be provided on the product's fixed power supply leads in accordance with the installation rules.
- If the product to be installed requires power supply of 230Vac or 110Vac, ensure that connection is to an electrical panel with ground connection.
- •The product is only powered by low voltage satefy with control board (only at 24V motors).
- Parts/products weighing more than 20 kg must be handled with special care due to the risk of injury. It is recommended to use suitable auxiliary systems for moving or lifting heavy objects.
- Pay special attention to the danger of falling objects or uncontrolled movement of doors/gates during the installation or operation of this product.

#### WARNINGS FOR USERS

- Keep this manual in a safe place to be consulted whenever necessary.
- If the product has contact with fluids without being prepared, it must immediately disconnect from the power supply to avoid short circuits, and consult a specialized technician.
- Ensure that technician has provided you the product manual and informed you how to handle the product in an emergency.
- If the system requires any repair or modification, unlock the automatism, turn off the power and do not use it until all safety

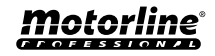

conditions have been met.

- In the event of tripping of circuits breakers of fuse failure, locate the malfunction and solve it before resetting the circuit breaker or replacing the fuse. If the malfunction is not repairable by consult this manual, contact a technician.
- Keep the operation area of the motorized gate free while the gate in in motion, and do not create strength to the gate movement.
- Do not perform any operation on mechanical elements or hinges if the product is in motion.

#### RESPONSABILITY

- Supplier disclaims any liability if:
  - Product failure or deformation result from improper installation use or maintenance!
  - Safety norms are not followed in the installation, use and maintenance of the product.
  - Instructions in this manual are not followed.
  - Damaged is caused by unauthorized modifications
  - In these cases, the warranty is voided.

#### **MOTORLINE ELECTROCELOS SA.**

Travessa do Sobreiro, nº29 4755-474 Rio Côvo (Santa Eugénia) Barcelos, Portugal

#### SYMBOLS LEGEND:

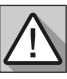

• Important safety notices

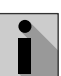

Useful information

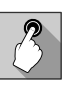

Programming information

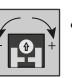

 Potentiometer information

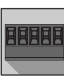

• Connectors information

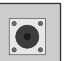

Buttons information

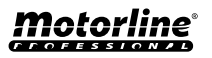

## THE DEVICE

#### **TECHNICAL CHARACTERISTICS**

The M250 allows you to control doors, gates, alarm systems and electric locks remotely. It is a system that works using **4G/LTE and Bluetooth technology**.

The M250 includes a Motorline MicroSIM card that allows you to remotely access all device settings, such as controlling devices via the 2 outputs. It is possible to interact with all functionalities, both on the computer, through the Motorline Portal, and also on the cell phone, through the MCONTROL application.

#### Main features:

- Capacity up to 1000 users;
- Possibility to define up to 8 routines/day with option of time interval;
- Routine exception days can be defined (e.g.: holidays, vacations, etc);
- Create users with restriction by time interval (hours/days/weeks) up to 90 days max.;
- Possibility to set user permission start day;
  Alarm communicator, to send notifications when the alarm is activated or triggered;
- Two relay outputs with the possibility of operating separately, to control automations;
- Two inputs with the possibility of sending the status in real time or as Wiegand input (D0 and D1);
- Definition of 3 types of user (owner, administrator and guest);
- Access to the Motorline Portal;
- Real-time history consultation;
- With the possibility of using an SD card to record all activity in the last 12 months;

• Use of batteries to keep time in case of power failure.

| <ul> <li>Power supply</li> </ul>              | 12-24Vac or 12-36Vdc                                                                                                    |  |
|-----------------------------------------------|----------------------------------------------------------------------------------------------------|--|
| • Consumption                                 | 200mA in stand-by (2A<br>when input is received)                                                                              |  |
| • Max. commute<br>capacity                    | 1A at 60Vdc                                                                                                    |  |
| • Operating<br>temperature                    | -20°C ~ +55°C                                                                                                    |  |
| • SIM Card                                    | microSIM (included)                                                                                                    |  |
| • SD Card                                     | microSD (not included)                                                                                                    |  |
| • Battery                                     | CR1225 battery - 3v - 48<br>mah                                                                                               |  |
| 4G LTE/GSM                                    |                                                                                                    |  |
| • M250 frequencies<br>(Europe)                | Quad-band<br>850/900/1800/1900MHz<br>LTE-FDD B1/B3/B5/B7/<br>B8/B20/B28                                                       |  |
| • M250-LA<br>frequencies<br>(Latin America)   | 850/900/1800/1900 GSM<br>GSM: B2/B3/B5/B8<br>LTE: B2/B3/B4/B5/B7/<br>B8/B28/B66                                               |  |
| • Transmission<br>power                       | GSM850/EGSM900: Class 4<br>(33 dBm ±2 dB)<br>DCS1800/PCS1900: Class<br>1 (30 dBm ±2 dB)<br>LTE-FDD: Class 3<br>(23 dBm ±2 dB) |  |
|                                               | SIM100: 100 contacts                                                                                                    |  |
| <ul> <li>Max capacity of<br/>users</li> </ul> | SIM500: 500 contacts                                                                                                    |  |
|                                               | SIM1000: 1000 contacts                                                                                                    |  |
| BLUETOOTH                                     |                                                                                                    |  |
| • Bluetooth version                           | 5.0                                                                                                    |  |
| <ul> <li>Frequency range</li> </ul>           | 2402 – 2480 MHz                                                                                                    |  |
| • Output power                                | 18 dBm                                                                                                    |  |
| • Communication<br>distance                   | <30m                                                                                                    |  |

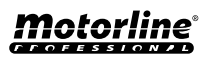

9

## THE DEVICE

#### **VISUAL APPEARANCE**

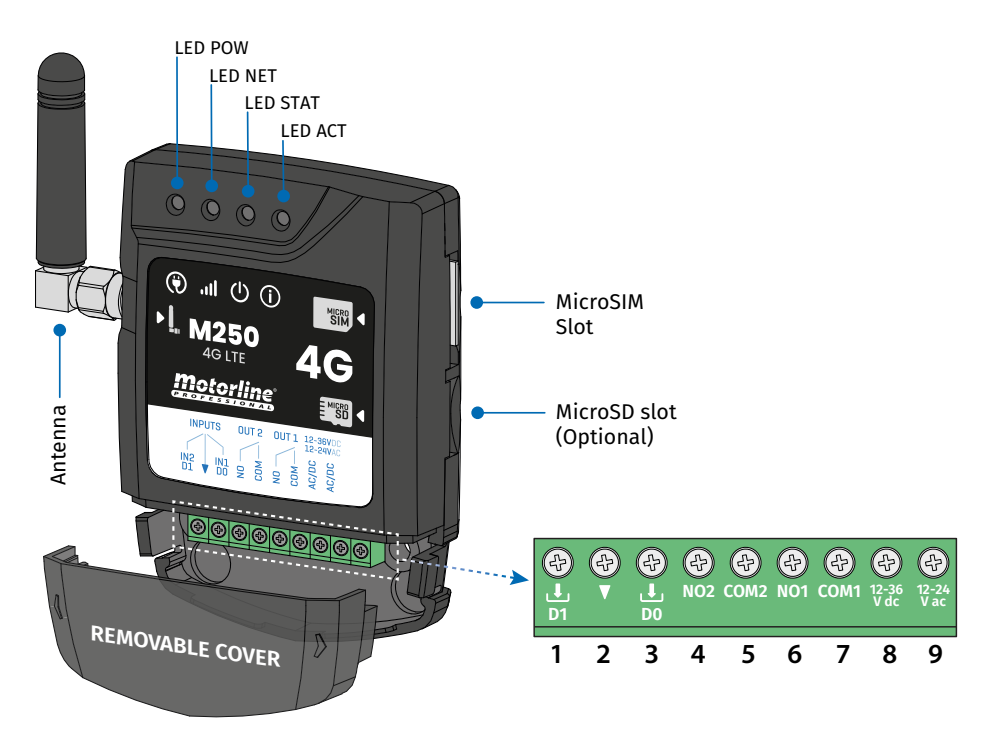

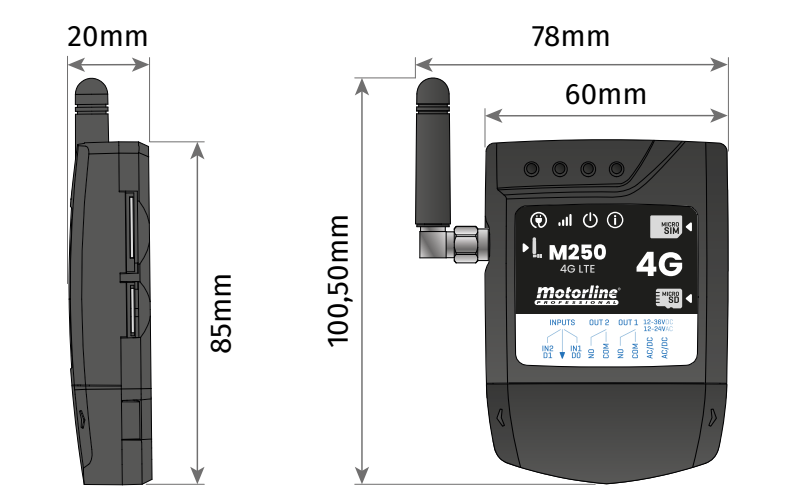

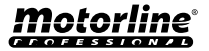

## THE DEVICE

#### **VISUAL APPEARANCE**

| () LED POW            |                |              |                                                   |  |
|-----------------------|----------------|--------------|---------------------------------------------------|--|
| Off                   |                | No power     |                                                   |  |
| On                    |                |              | With power                                        |  |
|                       |                | ILED NET     |                                                   |  |
| Blinks at 2 sec inte  | rvals          |              | Looking for network                               |  |
| Blinks at 0.5 sec in  | tervals        | F            | Registered on the network                         |  |
| Blinks at 0.1 sec int | tervals        |              | Transferring data                                 |  |
|                       |                | U LED STAT   |                                                   |  |
| Off                   |                |              | The module is inactive                            |  |
| On                    |                | The          | module is active and working                      |  |
| () LED ACT            |                |              |                                                   |  |
| M250 starting         | 0              | No pause     | When M250 is trying to register to the<br>network |  |
|                       | On             |              | When M250 has no microSIM card<br>inserted        |  |
|                       | Blinks 1 time  | 1 sec. pause | Not connected to the Cloud                        |  |
|                       | Blinks 1 time  | 2 sec. pause | Excellent network signal                          |  |
| M250 in<br>operation  | Blinks 2 times |              | Good network signal                               |  |
|                       | Blinks 3 times |              | Weak network signal                               |  |
|                       | Blinks 4 times |              | Very Weak Network Signal                          |  |
| CONNECTORS            | Nº             | CONNECTION   | DESCRIPTION                                       |  |
|                       | 1              | Ł            | Input 2 / D1                                      |  |
| INPUTS                | 2              | ▼            | Common                                            |  |
|                       | 3              | Ł            | Input 1 / D0                                      |  |
| 0.1172                | 4              | COM2         | Common Relay 2                                    |  |
| 0012                  | 5              | NO2          | Output Relay 2 NO                                 |  |
| 01171                 | 6              | COM1         | Common Relay 1                                    |  |
|                       | 7              | NO1          | Output Relay 1 NO                                 |  |
|                       | 8              | 12-36 Vdc    | Powerinput                                        |  |
|                       | 9              | 12-24 Vac    | Power input                                       |  |

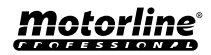

## **INSTALLATION**

#### WIRING AND FIXING

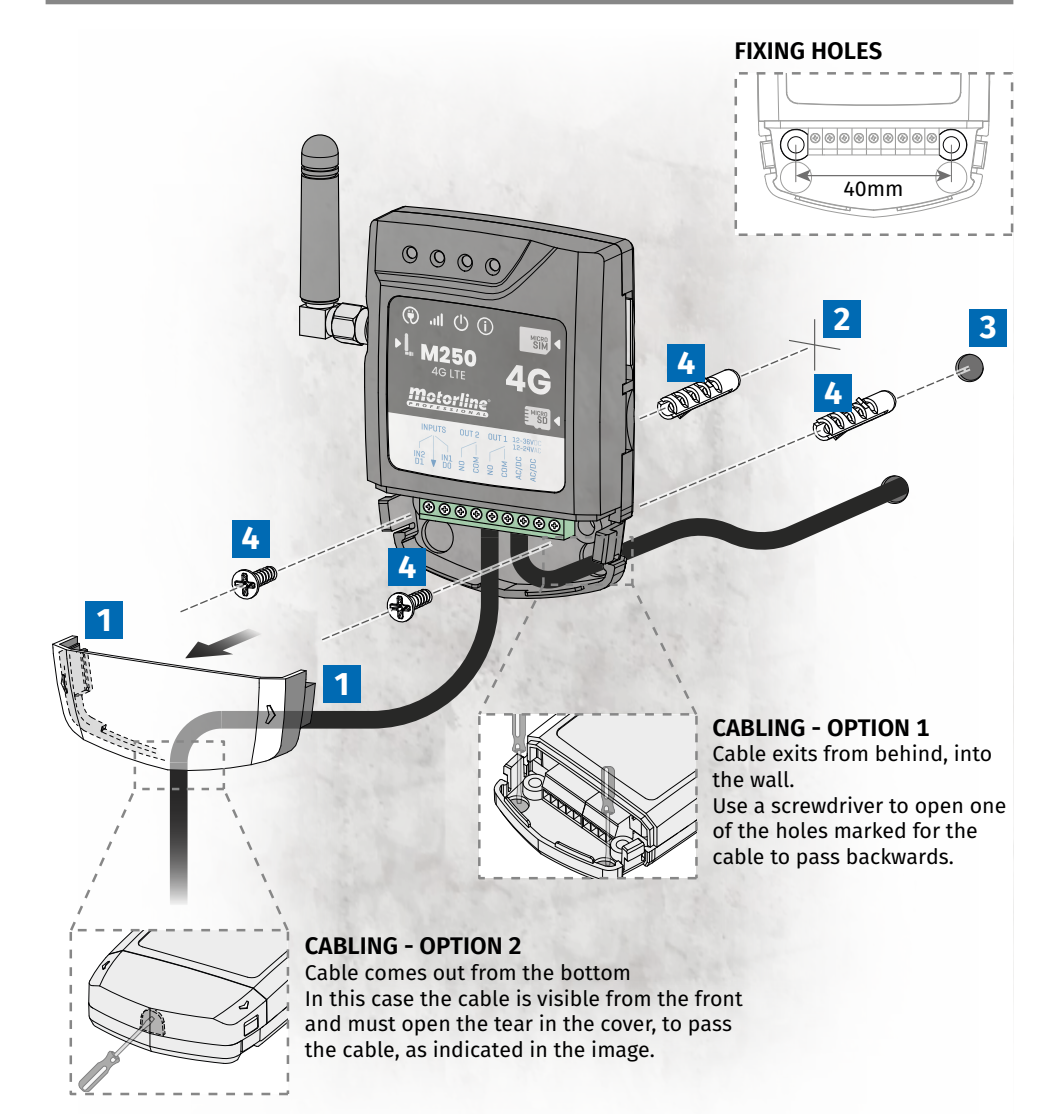

#### FIXATION

- 1 Remove the cover of the machine by pulling on the side hooks.
- 2 Mark the 2 fixing holes.
- 3 Drill the holes.
- 4 Attach the equipment using appropriate bushings and screws.

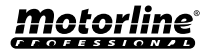

## INSTALLATION

#### CONNECTIONS

In order for the M250 to work, you need to insert the MicroSIM card into the slot.

1 • Connect the device's outputs and inputs to the desired devices.

2 • Connect the device to a power supply, and POW, ACT and STAT LEDs will turn on.

**3** • When the ACT LED starts blinking and the NET LED indicates the connection to the 4G LTE/GSM network, you can start programming the device.

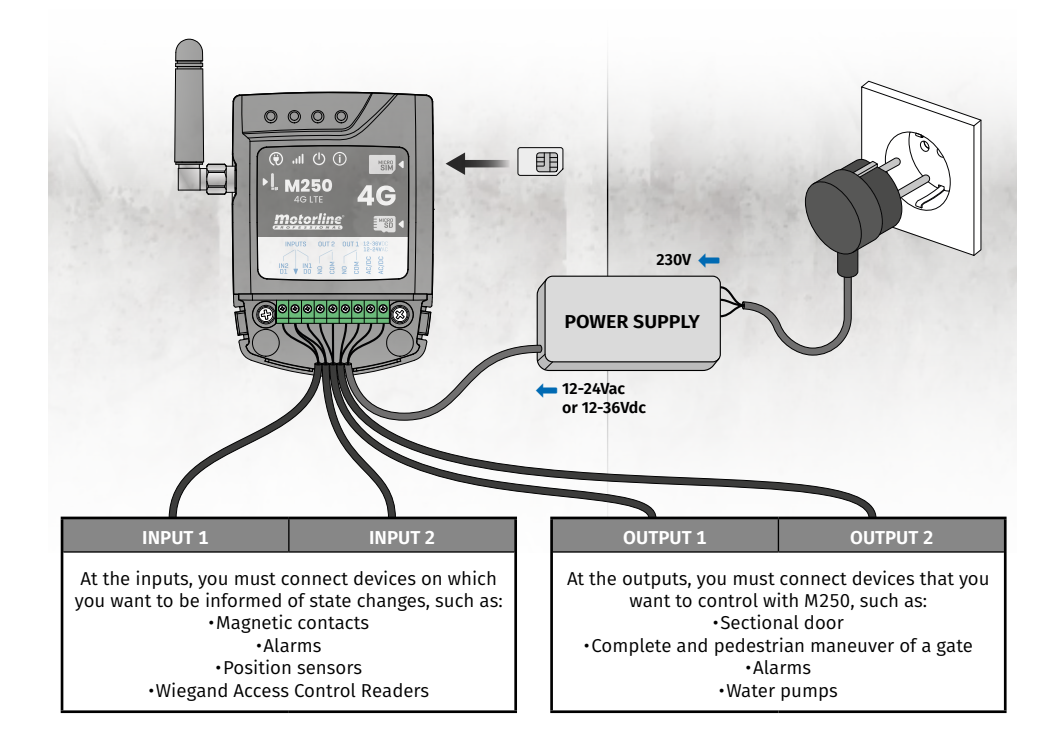

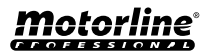

## **PRE-CONFIGURATION**

#### **MOTORLINE SIM CARD**

The Motorline SIM card is a low-cost mobile data card.

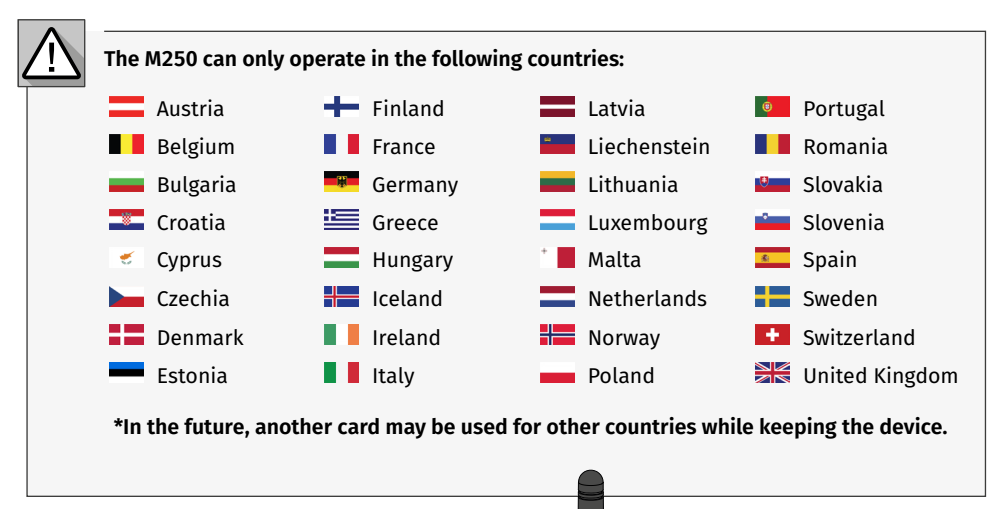

#### MOTORLINE SIM CARD COMPATIBILITY

The M250 device only works with the Motorline SIM card, just as the Motorline SIM card only works with the Motorline M250 device.

# 

#### LICENSE TO US MOTORLINE SIM CARD The SIM card must be associated with a subscription plan available on the Motorline Portal at <u>portal.motorline.pt</u>

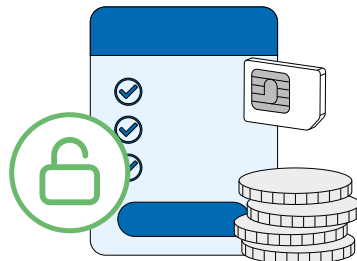

- To consult the list of compatible operators in each country, see <u>motorline.pt/m250-sim-</u> card-list
- If your card is lost or damaged, you must contact us via email at support@motorline.pt

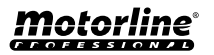

## **PRE-CONFIGURATION**

#### **PERMISSION LEVELS**

On M250 there are 3 types of users: owner, administrator and guest.

| PERMISSIONS                                                                                                    | OWNER                                                                                                    | ADMINISTRATOR                                                                                                    | GUEST                                                                                                    |
|----------------------------------------------------------------------------------------------------|----------------------------------------------------------------------------------------------------|----------------------------------------------------------------------------------------------------|----------------------------------------------------------------------------------------------------|
| Actuate the relay outputs                                                                                                    | <ul> <li>✓</li> </ul>                                                                                                    | ✓                                                                                                    | <ul> <li>Image: A set of the set of the</li></ul> |
| Check the status of inputs and out-<br>puts                                                                                                    | ~                                                                                                    | ~                                                                                                    | ~                                                                                                    |
| Limitations on the actuation of the<br>relays (can be during an interval of<br>hours, days of the week, interval of<br>days and/or restriction to one of the<br>relays) |                                                                                                    |                                                                                                    | <                                                                                                    |
| Check and change relay settings                                                                                                    | <ul> <li>Image: A start of the start of the start of</li></ul> | ✓                                                                                                    |                                                                                                    |
| Edit and delete any user                                                                                                    | <b>~</b>                                                                                                    |                                                                                                    |                                                                                                    |
| Edit and delete Visitors                                                                                                    | <b>~</b>                                                                                                    | <ul> <li>Image: A set of the set of the</li></ul> |                                                                                                    |
| Check the network signal                                                                                                    | <ul> <li>✓</li> </ul>                                                                                                    | ✓                                                                                                    |                                                                                                    |
| Check history                                                                                                    | <ul> <li>✓</li> </ul>                                                                                                    |                                                                                                    |                                                                                                    |
| Configure routines                                                                                                    | >                                                                                                    |                                                                                                    |                                                                                                    |
| Configure feedback/alarm                                                                                                    | <b>&gt;</b>                                                                                                    |                                                                                                    |                                                                                                    |
| Configure M250 settings                                                                                                    | <ul> <li>Image: A start of the start of the start of</li></ul> |                                                                                                    |                                                                                                    |
| Registration on the Motorline Portal                                                                                                    | ✓                                                                                                    |                                                                                                    |                                                                                                    |

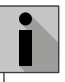

Whenever it is necessary to change the owner of the device, it will have to be reset.

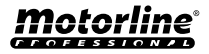

#### **QUICK SETUP**

If this is your first time using the device or if it has been factory reset, you will need to perform an initial configuration of the device in the **MControl** application.

- This procedure consists of registering the system owner and configuring the main parameters for the device to function correctly.
- You can see in the images below how to proceed to carry out this task.

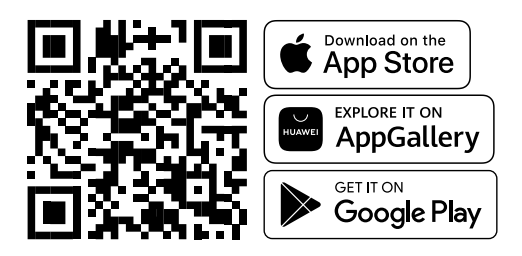

Bluetooth mode only allows initial configuration and operation of the outputs.
Bluetooth communication is only used by the device for initial configurations and activation of outputs after the device is registered. All other device configurations will only be possible using 4G technology.

Once the MCONTROL, app is installed, turn on Bluetooth and open the app.

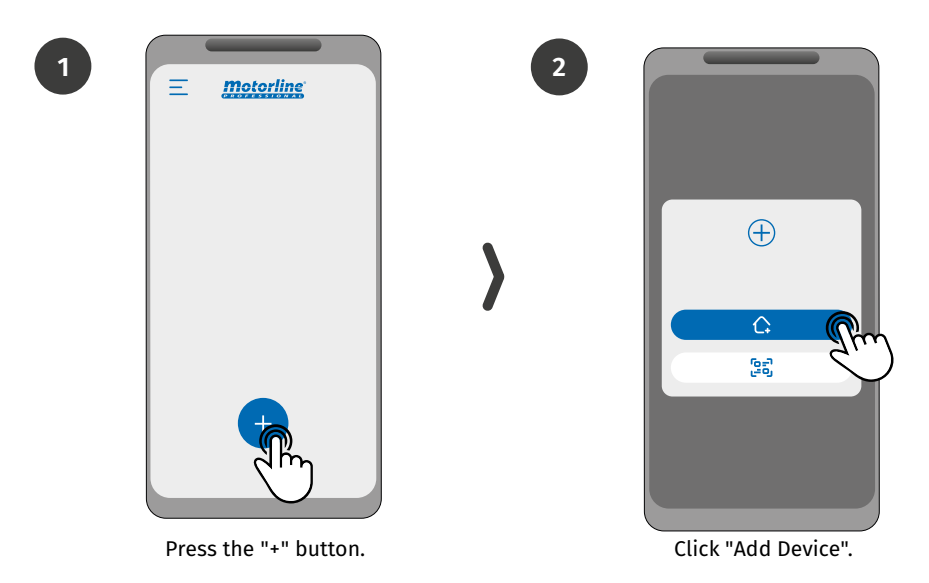

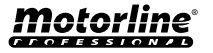

#### **QUICK SETUP**

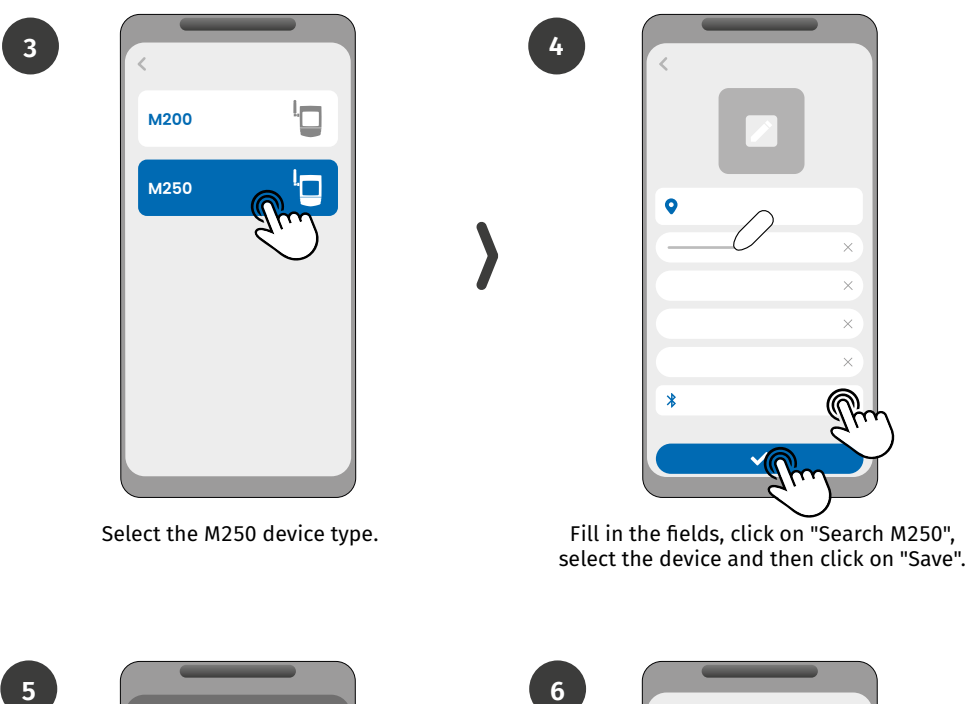

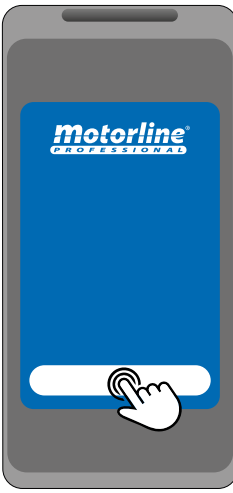

Press the "Start" button.

Log in or create a new account on the Motorline Portal.

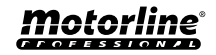

#### **QUICK SETUP**

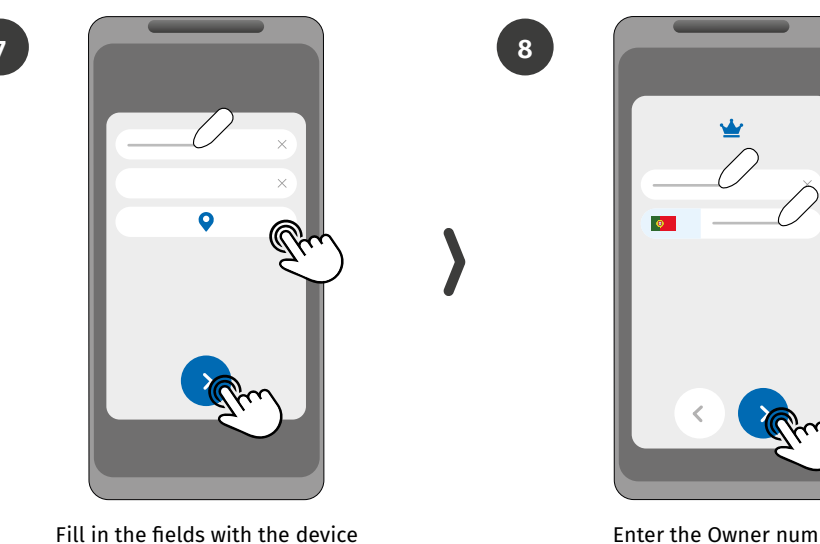

information and click "Next".

Enter the Owner number.

9

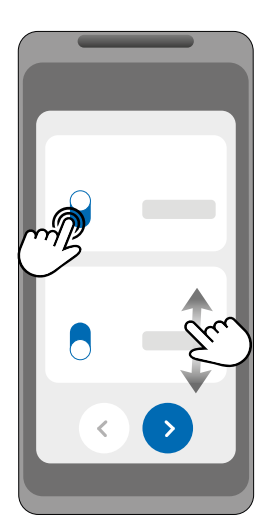

Choose the operating mode for each relay.

10

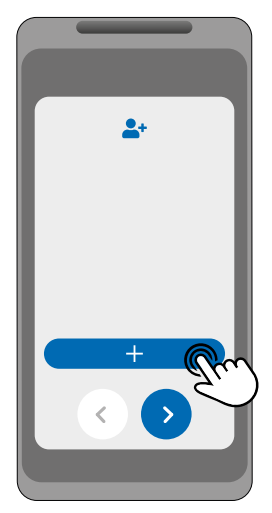

(Optional) Press the "+" button to add administrators.

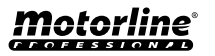

#### **QUICK SETUP**

11

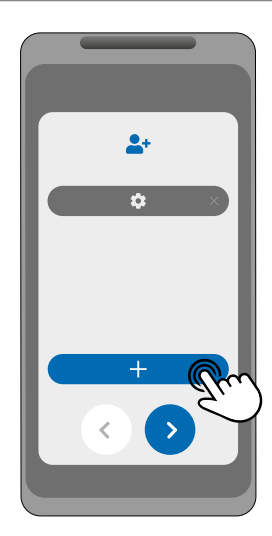

(Optional) Press the "+" button to add guests and then the "Access management" button to set access restrictions if necessary.

13

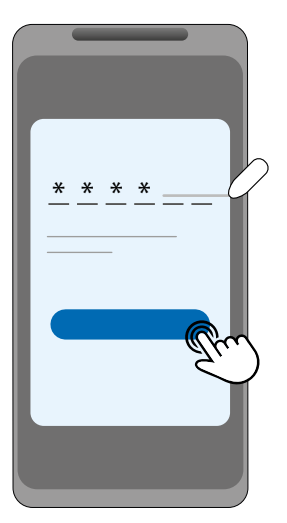

Click on the "Request code" button to receive an SMS with a 6-digit code and enter it into the application.

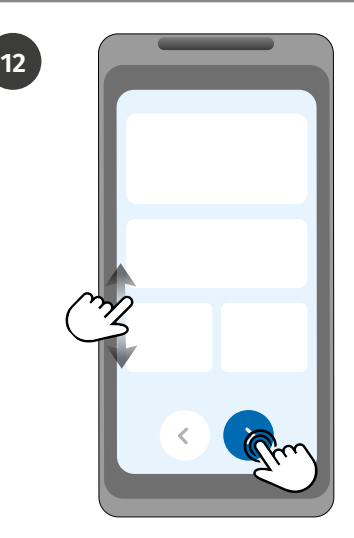

Check all configuration information and press "Finish" button to proceed.

| ~ |
|---|
| ~ |
| 0 |
| 0 |
| 0 |
| 0 |
|   |
|   |

Wait until the configuration completes.

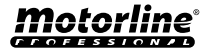

#### **DEVICE SHARING WITH USER**

#### When adding a new device, each user will have to enter the device code into the app.

To make sharing the code more intuitive and easier to access, it is possible in the MControl application to share this code via QRCode, as follows:

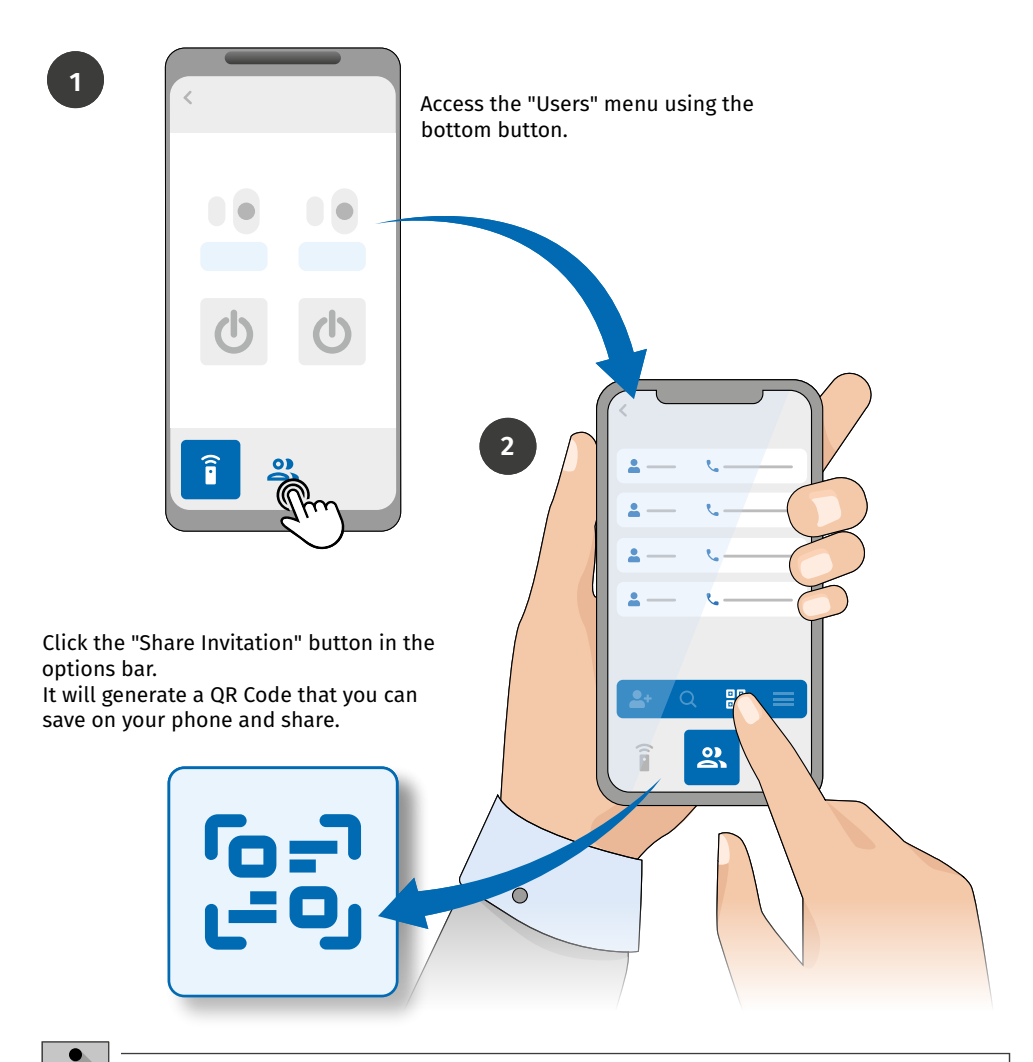

These features are only available when the device has an enabled SIM card and the application or Portal has internet access.

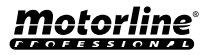

#### ADD DEVICE

When a user is added to the M250 system, they are authorized to add the device to their cell phone or tablet.

2

4

To carry out this operation, the user will have to carry out the following procedures:

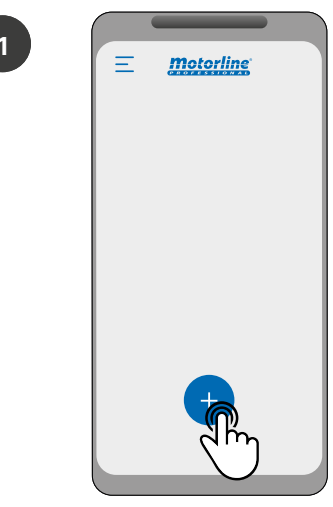

Press the "+" button.

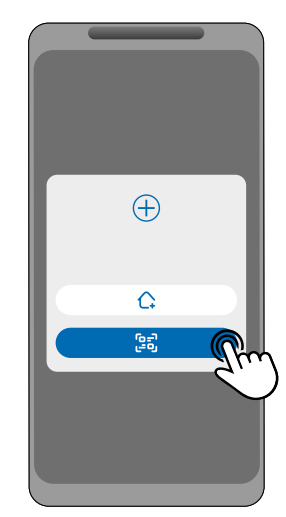

Click "Accept invitation".

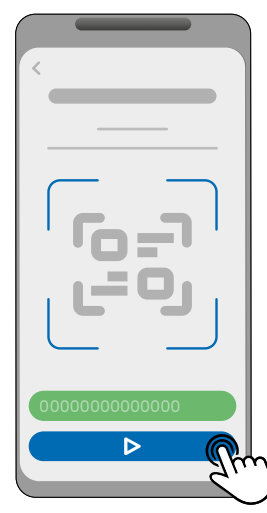

After reading or typing the serial number, the user is added.

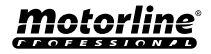

3

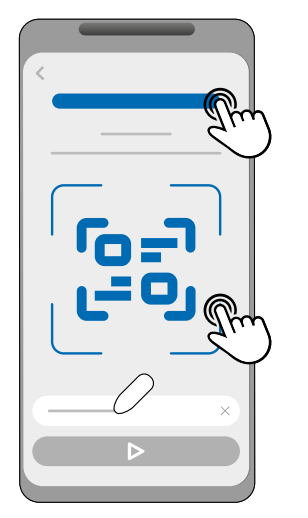

Click to open the invitation QR Code, scan the QR Code or enter the serial number manually.

#### ADD DEVICE

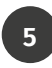

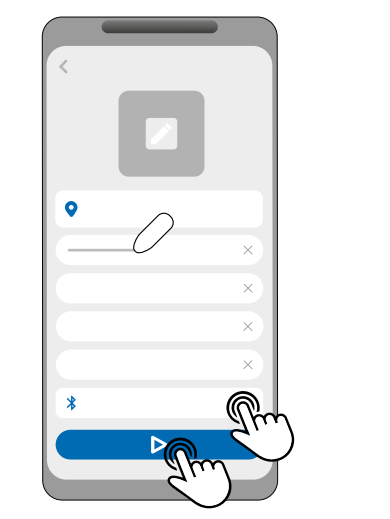

Fill in the fields and then click "Next".

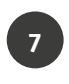

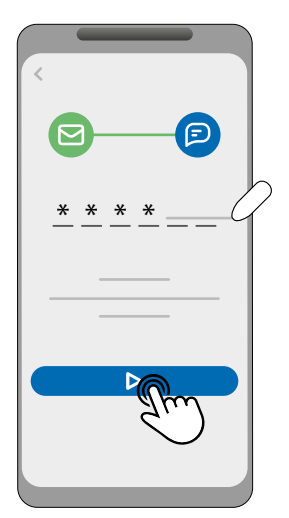

Enter the verification code received via SMS and click "Next".

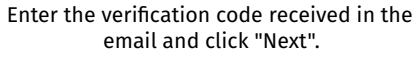

| = <b>m</b> | otorline |
|------------|----------|
| (î         | M250     |
|            |          |
|            |          |
|            |          |

The device will be configured and ready to use for the guest user.

If Bluetooth communication is not configured, the application will not work with this feature.

6

8

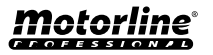

#### **RESTORE FACTORY SETTINGS**

## If the owner wishes to restore factory settings, it will be necessary to carry out a physical procedure.

This procedure is explained in the image sequences below:

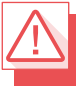

All users and information recorded on the M250 device will be lost permanently.
During the entire Reset process, the NET and STAT LEDs remain off.

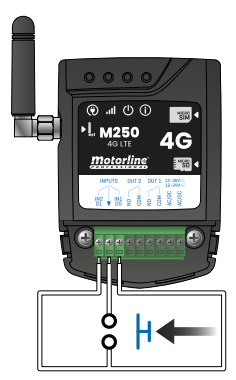

1 · Make a shunt between IN1 and IN2 and make a connection to as shown in the image;

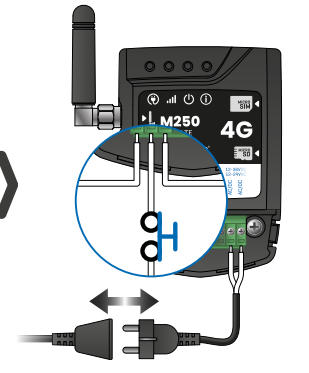

2 • Turn the device off and on again.
Ensure that when you turn on the device, the shunt circuit is closed.

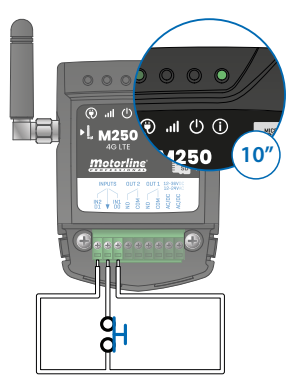

3 • When turned on, the ACT LED will stay on steadily for 10 seconds and then turn off;

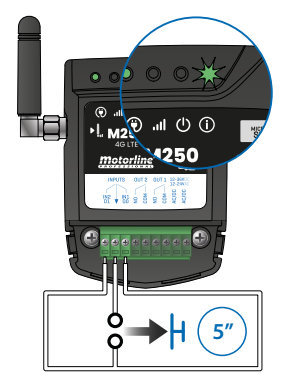

4 • You now have 5 seconds to open the circuit. The ACT Led will start to blink and you must keep the circuit open until the Led turns off again;

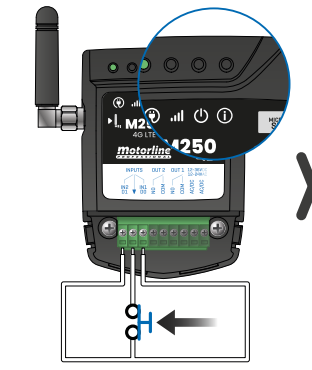

5 • As soon as the ACT LED turns off, close the circuit again.

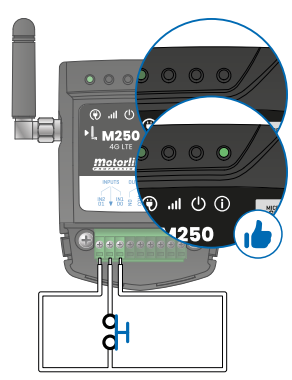

6 • The ACT LED will turn on again and stay on. The Reset process is completed as soon as the ACT LED turns off and on again.

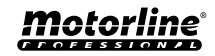

#### SET UP DAILY ROUTINES

The M250 allows you to define time to activate/deactivate the relays, for each day of the week.

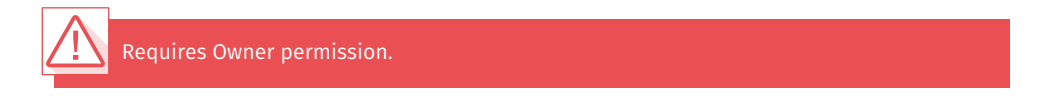

The configuration of each routine can be done in the type of impulse (monostable or bistable) and in the time defined for each relay.

In the menu, press "Settings", access the "Program routines" page and follow the steps below:

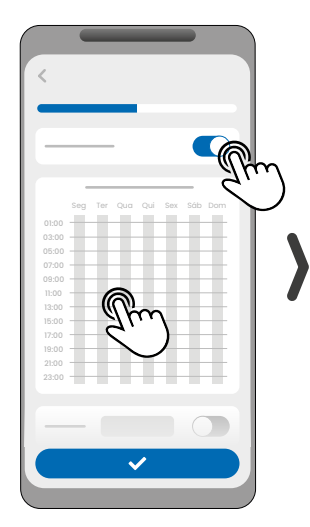

1 • Click "Enable Routine" and tap the table to configure a routine.

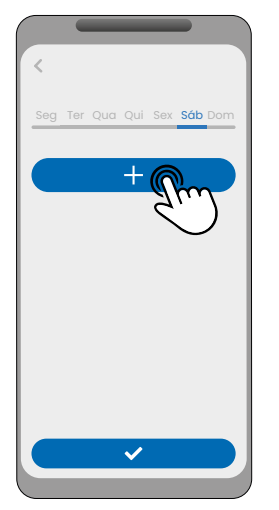

2 · Select the day you want to add the routine and click "+" to configure.

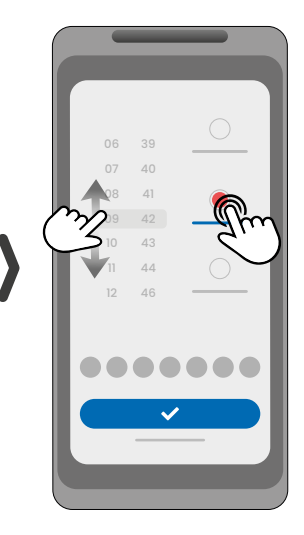

**3** • Select the time and type of action to perform on the routine.

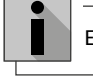

Each relay can contain up to a maximum of 8 routines for each day of the week.

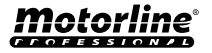

#### SET UP DAILY ROUTINES

week.

| 06 42                                                | Seg Ter Qua Qui Sex Sáb Dom                       |                                                           |
|------------------------------------------------------|---------------------------------------------------|-----------------------------------------------------------|
| 07 43 () 8 44 ()                                     |                                                   |                                                           |
| 09 45                                                | • ×                                               | 01:00<br>03:00                                            |
| 11 47 O                                              |                                                   |                                                           |
|                                                      | +                                                 |                                                           |
|                                                      |                                                   |                                                           |
|                                                      | <u> </u>                                          |                                                           |
| 4 • You can add the same routine to more days of the | 5 · Click "Save" to save the<br>defined Routines. | 6 • The table will display the settings routines for you. |

 TABLE COLORS

 Image: Colspan="2">TABLE COLORS

 Image: Colspan="2">Operation of the Routines

 Image: Colspan="2">Configured impulses

#### DEFINE TIME INTERVALS AND EXCEPTIONS

It is possible to define periods of time in which the Routines will act, or, on the contrary, they will have no effect.

#### A) TIME INTERVALS

You can define in the calendar, which will be the start day and the end day of the execution of the configured Routines.

#### **B) EXCEPTIONS**

You can define in the calendar, specific days in which the configured Routines will not be activated.

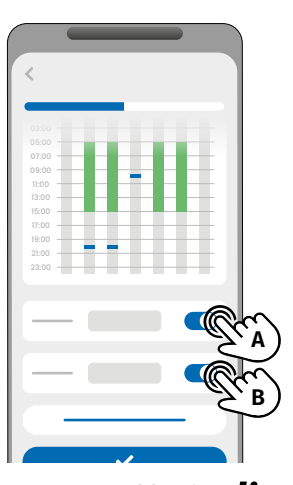

**Motorline** 

EN 25

#### **SET UP INPUTS**

The **M250** has two isolated inputs integrated into its hardware, which makes the M250 have three other operating modes, namely feedback, alarm and reader mode.

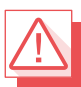

Requires Owner permission.

#### FEEDBACK OPERATION MODES

#### **General Mode:**

When an entry is activated, all users receive notification through the app.

#### Time Mode:

Outputs 1 and 2 are respectively associated with inputs 1 and 2.

When one of the relays is activated, the corresponding input waits for its activation within the time defined by the owner.

When this occurs, and if the user who activated the input belongs to the user list, the user will receive feedback notification.

#### **CONFIGURATION STEPS**

1 • Select the desired mode type for the feedback (General Mode or Time Mode);

2 · Define the status of inputs 1 and 2 (NO or NC);

| INPUTS STATUS CONFIGURATION    |                                                                                                    |  |
|--------------------------------|----------------------------------------------------------------------------------------------------|--|
| <b>NO</b><br>(Normally Open)   | The input has no signal, and notification<br>is sent when there is a device activation<br>(ex: relay, button or sensor). |  |
| <b>NC</b><br>(Normally Closed) | The input has a continuous signal, and<br>notification is sent when the signal is<br>interrupted.                        |  |

3 · Add the users who will be part of the Feedback list;

4 · Save your changes.

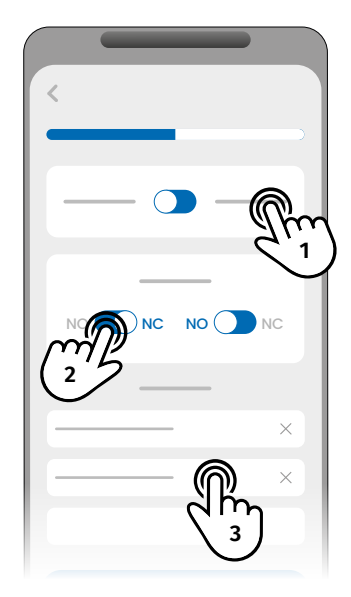

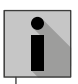

The contact list has a maximum limit of 6 users.

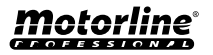

#### **CONFIGURE AS WIEGAND READER**

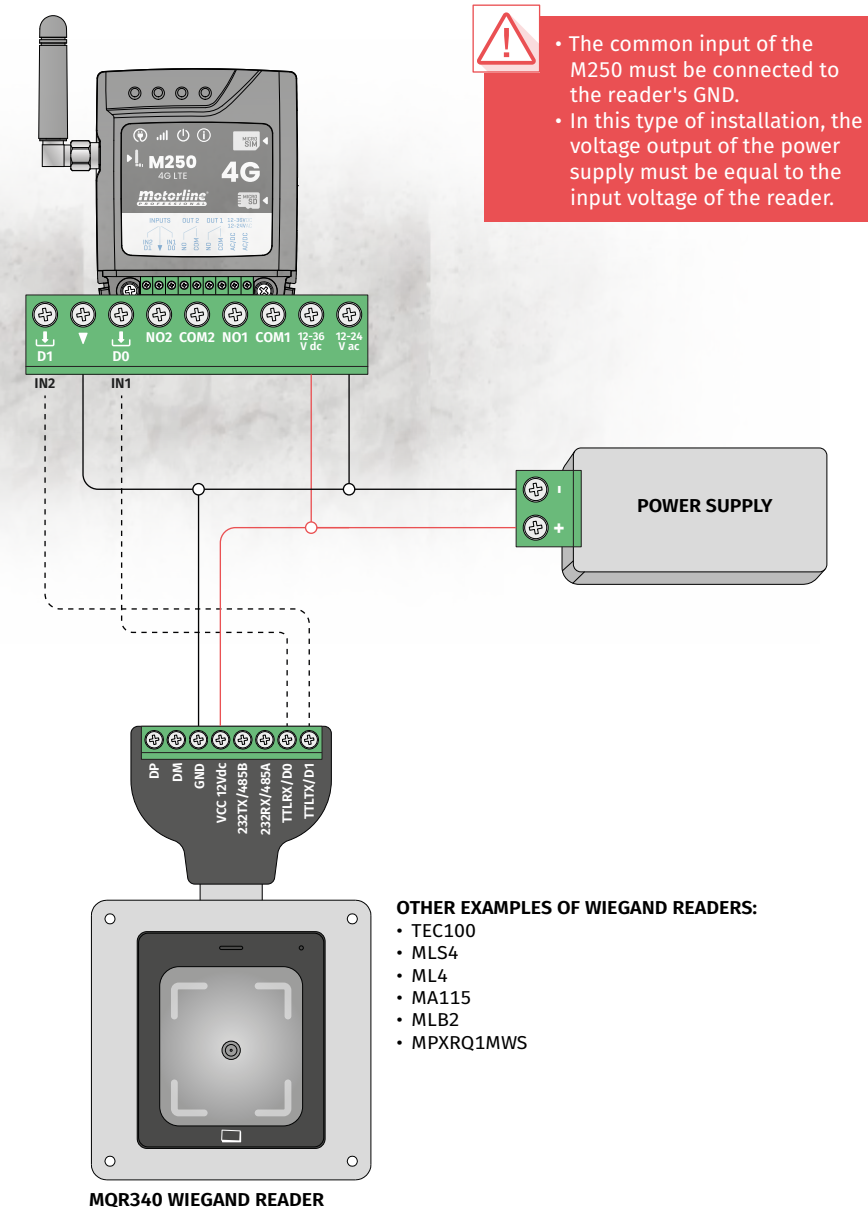

(This reader is just an example)

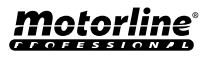

#### ACTIVATE READER MODE

By activating reader mode, the M250 inputs are configured as D0 and D1, enabling the device to read 26 or 34 bit Wiegand readers.

#### VIA THE MOTORLINE PORTAL

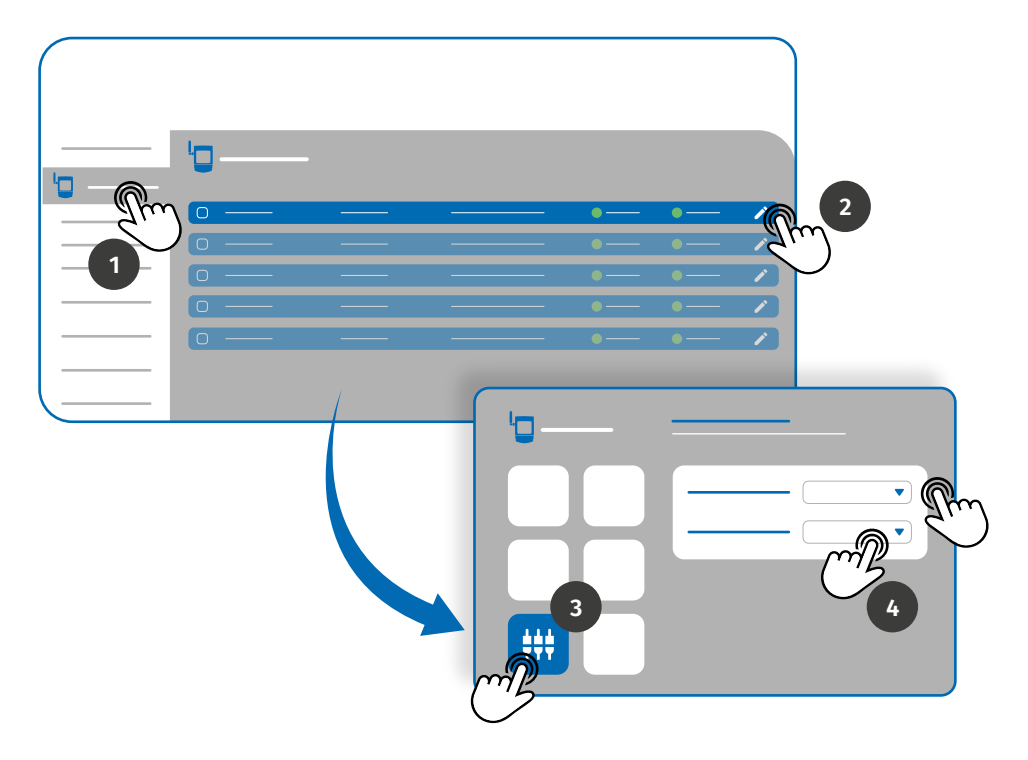

- 1 Access the *Devices* menu on the left tab of the Portal.
- 2 Click on the edit icon of the device you want to define as a reader.
- 3 Access the Input Settings menu.
- 4 Set the input mode to Reader and select the interface of the reader added on the device.

To add Wiegand device users through the Portal, see pages 30 and 33.

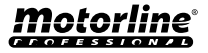

#### ACTIVATE READER MODE

#### VIA THE MCONTROL APP

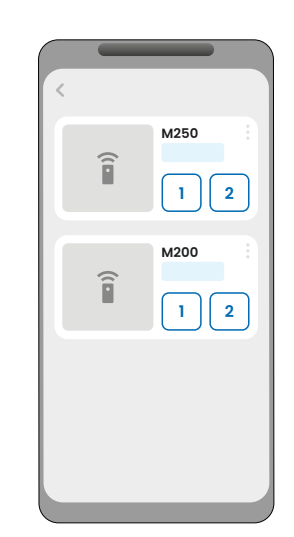

Sign in to the device you want to configure.

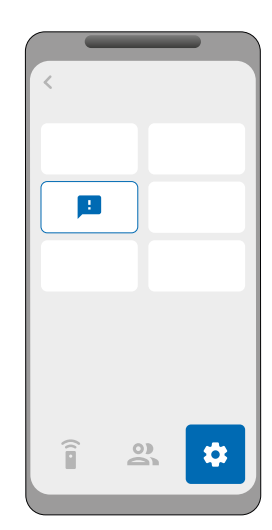

2

4

Go to the "Settings" menu and click on "Input Settings".

3

1

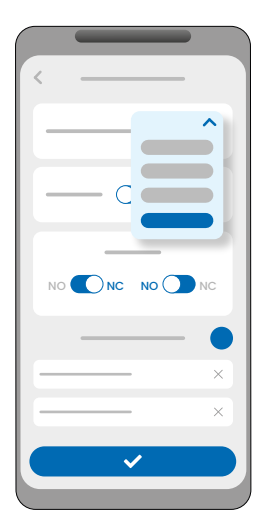

Change the inputs mode to "Reader".

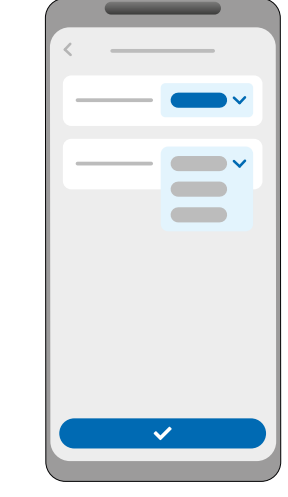

Choose the interface (26 or 34 bits) and click "Save".

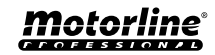

#### AUTOMATICALLY ADD CREDENTIALS

Automatic recording consists of recording directly through the reader, thus using this feature to record several credentials sequentially.

#### VIA THE MOTORLINE PORTAL

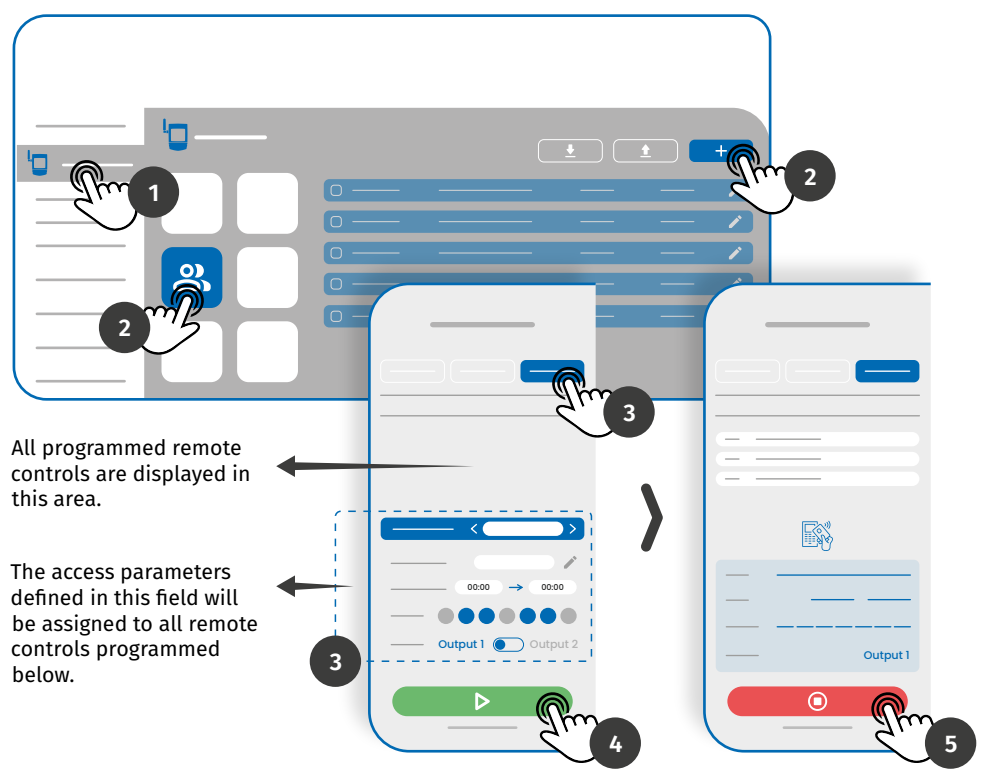

1 • In the *Devices* menu on the left tab of the Portal, click on the edit icon of the device you want to edit.

2 •Access the Users menu and click on the "Add User" button.

 ${\bf 3}$  - Select the Multi-reader option at the top and configure the permissions parameters that users will have.

You can define which of the outputs the user will be able to control.

4 • Click the "Start programming" button and you can start passing remote controls to register on the reader.

5 • Click the "Finish programming" button to finish the remote control programming process.

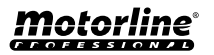

#### **AUTOMATICALLY ADD CREDENTIALS**

#### VIA THE MCONTROL APP

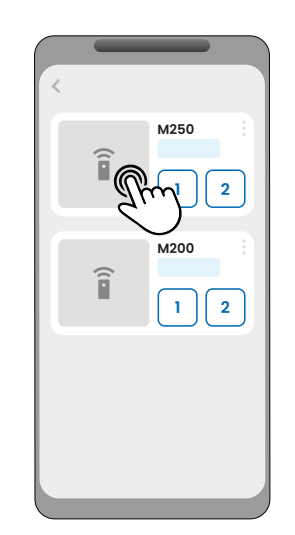

Sign in to the device you want to configure.

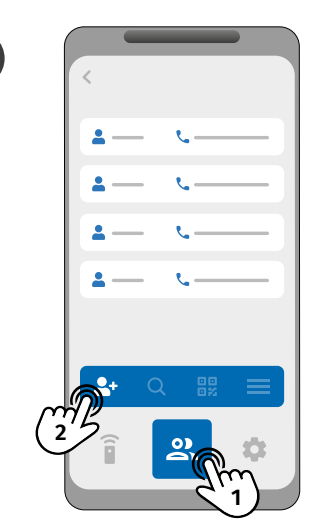

2

4

Access the "Users" menu and click "Add Users".

3

1

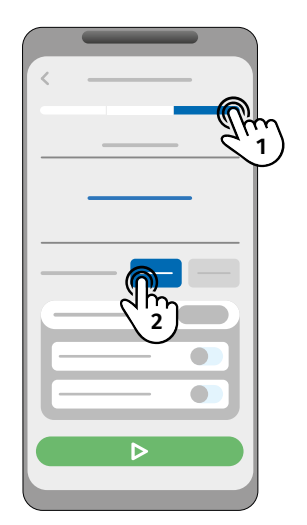

In the "Credentials" tab, select the desired Reader Output (Relay 1 or Relay 2).

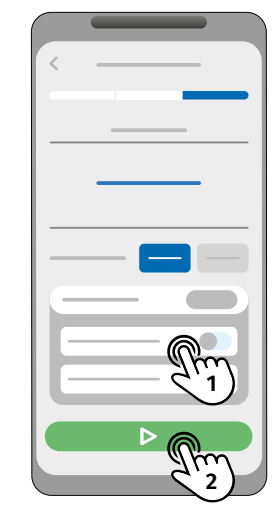

Configure access management and click "Start Scan".

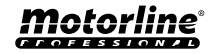

#### AUTOMATICALLY ADD CREDENTIALS

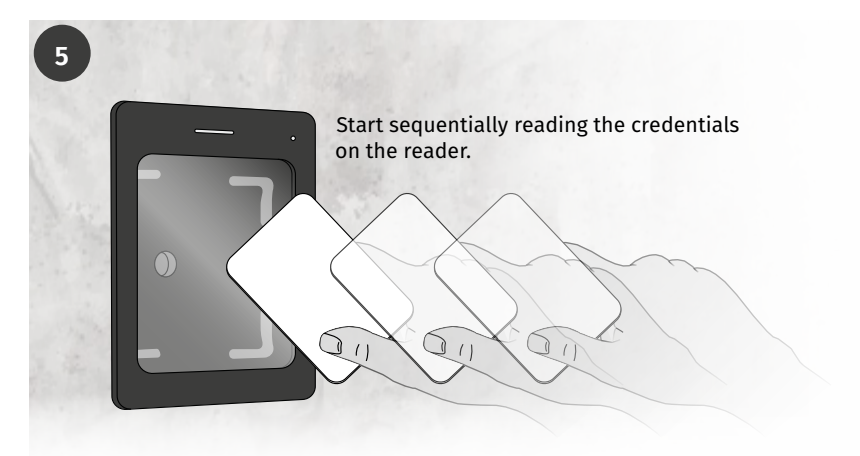

6

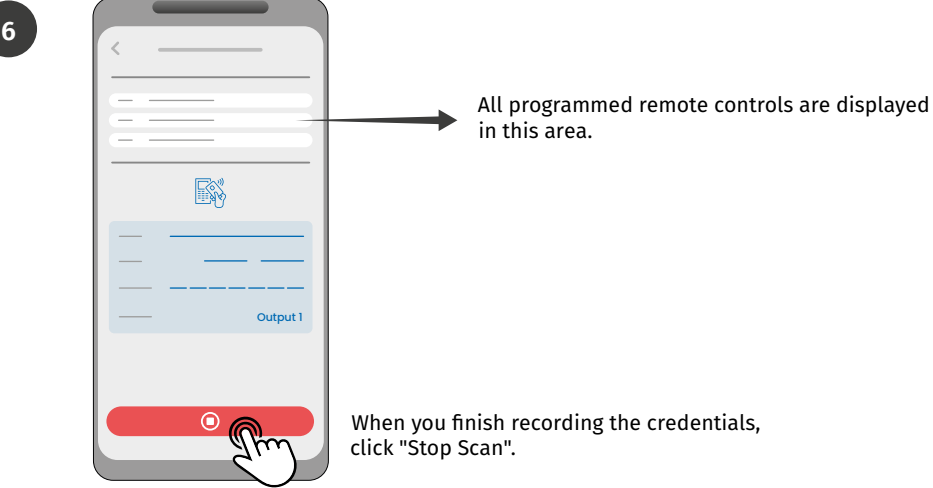

In the recording process, you have 15 seconds to pass a credential.

- With each credential passed, time is renewed.
- If after 15 seconds you do not pass any credential, recording mode is automatically interrupted.

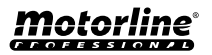

#### ADDING CREDENTIALS MANUALLY

#### VIA THE MOTORLINE PORTAL

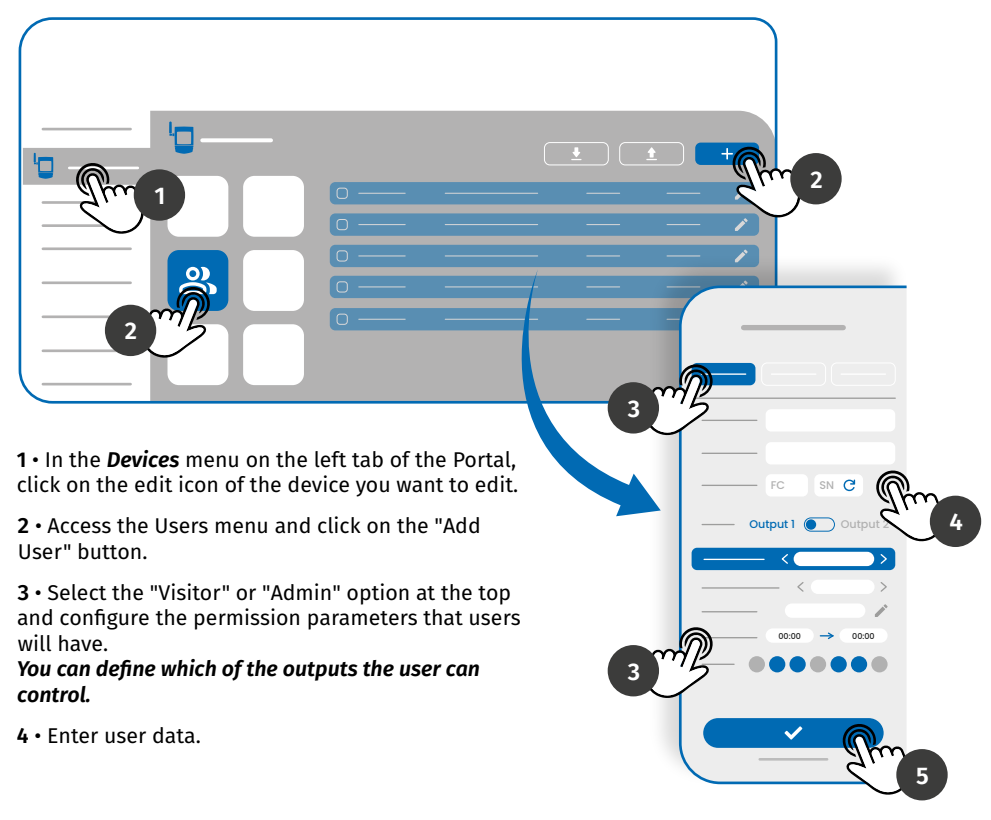

Manually enter the Facility Code (FC - Optional) and Serial Number (SN - Mandatory) or click the 🙀 button to ask the system to read it automatically.

5 • Click the "SAVE" button to save the remote controls records.

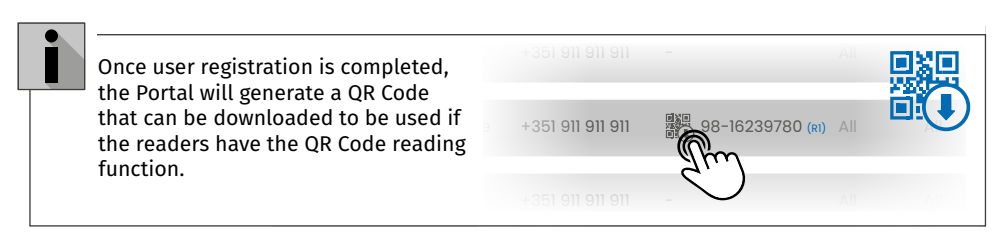

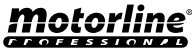

#### ADDING CREDENTIALS MANUALLY

#### VIA THE MCONTROL APP

1

3

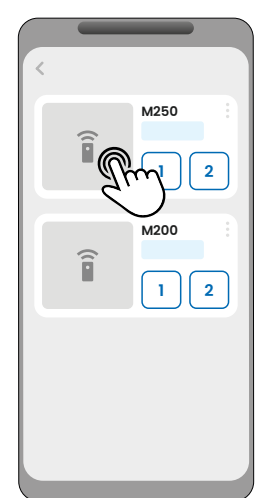

Sign in to the device you want to configure.

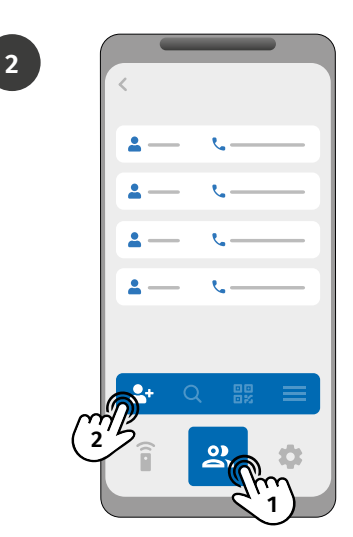

Access the "Users" menu and click "Add User".

4

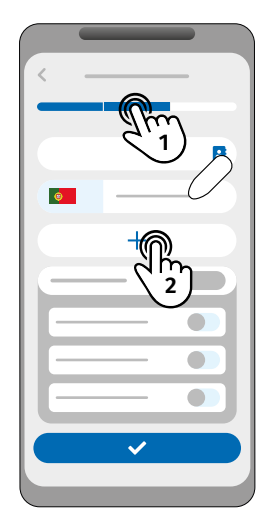

In the "Visitor" or "Admin" tabs, select the "Add credential" option.

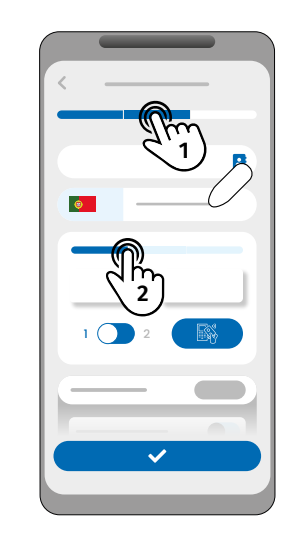

Select the addition method you want: Card/Tag, Keyboard or QR Code

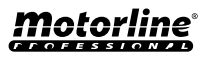

#### ADDING CREDENTIALS MANUALLY

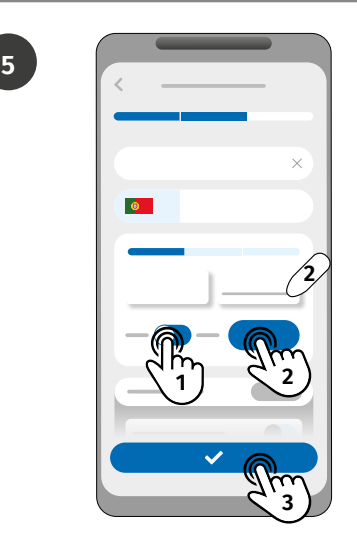

Select the desired output and start adding credentials:

- **Card/Tag:** Manually enter the values in the FC and SN fields or read them on the reader by clicking "Scan";
- Keyboard: Write the code in the indicated field;
- QR Code: Generate a random code by clicking "Generate";

Click "Save" to save your settings.

- If the user is an Administrator, he is required to have a number;
- If the user is a Visitor, he may only have a number, credential, or number and credential.

#### VIEWING AND SHARING QR CODE

To view the credential QR Code, follow the steps:

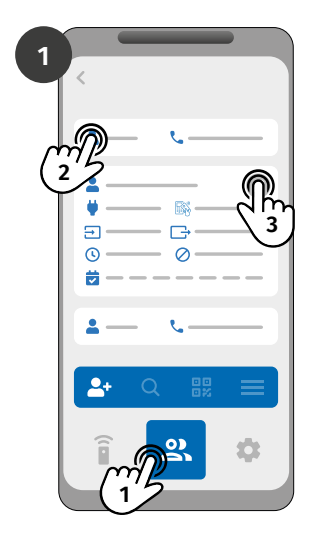

Log in to the device and access the "Users" menu. Select the contact and click edit.

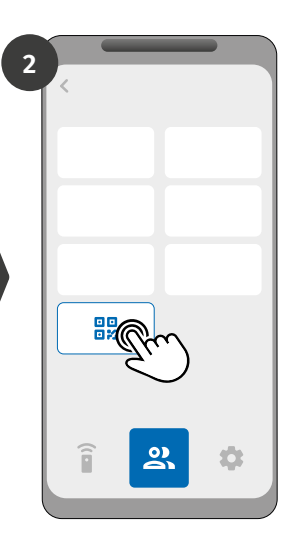

Click "User QR Code" to display the sharing code.

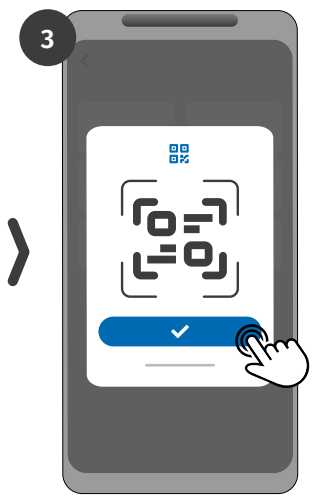

Click to share the QR Code with another user (Example: Whatsapp).

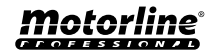

## **USE AS ALARM**

#### CONFIGURE AS AN ALARM COMMUNICATOR

It is possible to configure **M250** to work as an alarm communicator. This way we can activate the alarm, and when the alarm goes off due to intrusion, it sends notification to a maximum of 6 users.

#### **HOW IT WORKS**

Two alarm outputs are required: Trigger Output and Activation Output

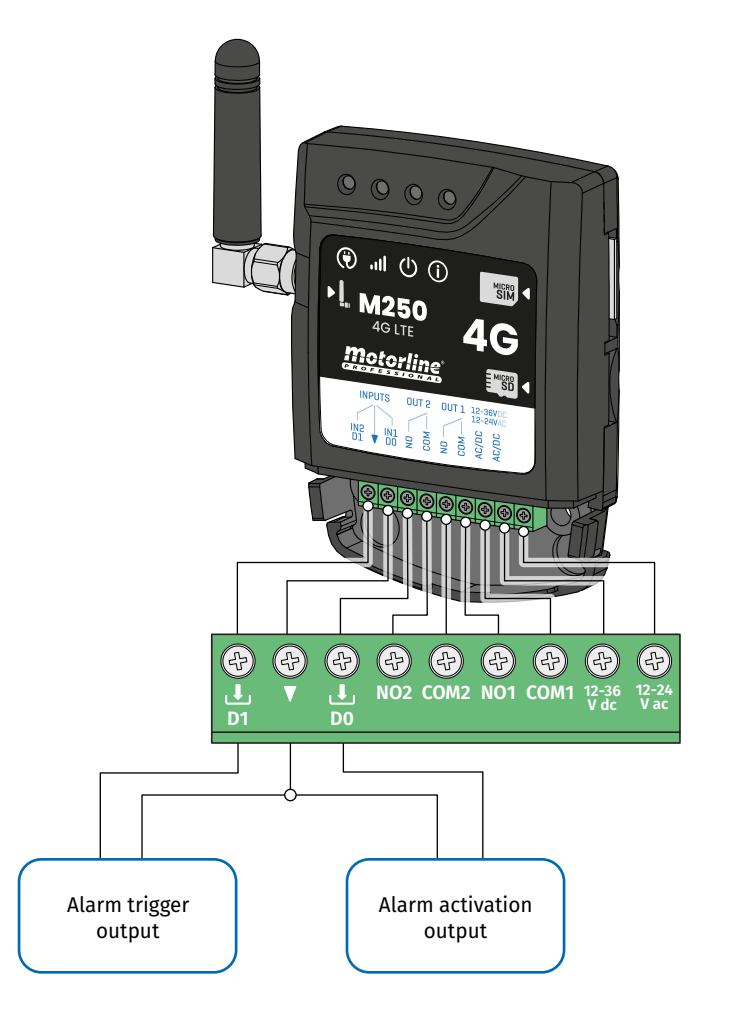

As soon as the alarm is triggered, Input 2 is activated and a notification will be sent to registered users.

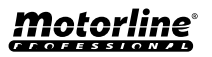

## **USE AS ALARM**

#### CONFIGURE AS AN ALARM COMMUNICATOR

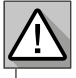

Requires Owner permission.

Output 1 is associated with Input 1.

Once Output 1 is activated, Input 1 will wait for a status change for the period defined by the owner:

- If there is a change of status on Input 1 within the preset time, the M250 will notify that the alarm has been turned on/off;
- If there is no change of status, the M250 will notify that Input 1 has not changed within the predefined time.

#### ALARM ACTIVATION MODES

#### Local Mode:

When an alarm state change occurs, and it has not occurred remotely, the 1st user on the list will receive a notification with the alarm state change.

#### **Remote Mode:**

When a user activates Output 1 remotely, if he does not belong to the list, then the 1st user on the list will receive a notification indicating the alarm change. If you belong to the list, only you will receive the notification.

-----

#### **CONFIGURATION STEPS**

1 • Select the desired mode type for the alarm (Local Mode or Remote Mode);

2 · Select the Input delay time;

3 • Define the status of inputs 1 and 2 (NO or NC);

| INPUTS STATUS CONFIGURATION    |                                                                                                    |  |
|--------------------------------|----------------------------------------------------------------------------------------------------|--|
| <b>NO</b><br>(Normally Open)   | The input has no signal, and notification is<br>sent when there is a device activation (ex:<br>relay, button or sensor). |  |
| <b>NC</b><br>(Normally Closed) | The input has a continuous signal, and<br>notification is sent when the signal is<br>interrupted.                        |  |

4 • Add the users who will be part of the Alarm list;

5 · Save your changes.

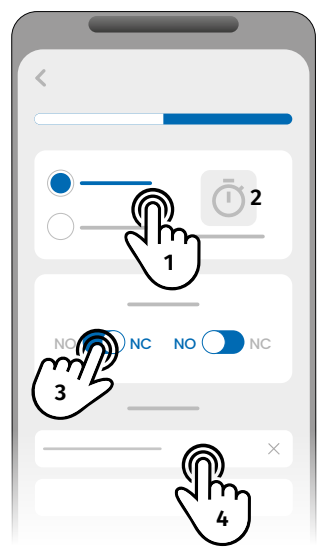

• The users has a maximum limit of 6 users.

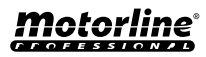

## **ACCESS HISTORY**

#### ACCESS HISTORY

Record history is stored in the cloud, with a limit of 100,000 records and 90 days.
Records can also be saved on a microSD card, with a memory limit of 1 year.
The microSD card must be in FAT32 format (if necessary, format it on the computer).

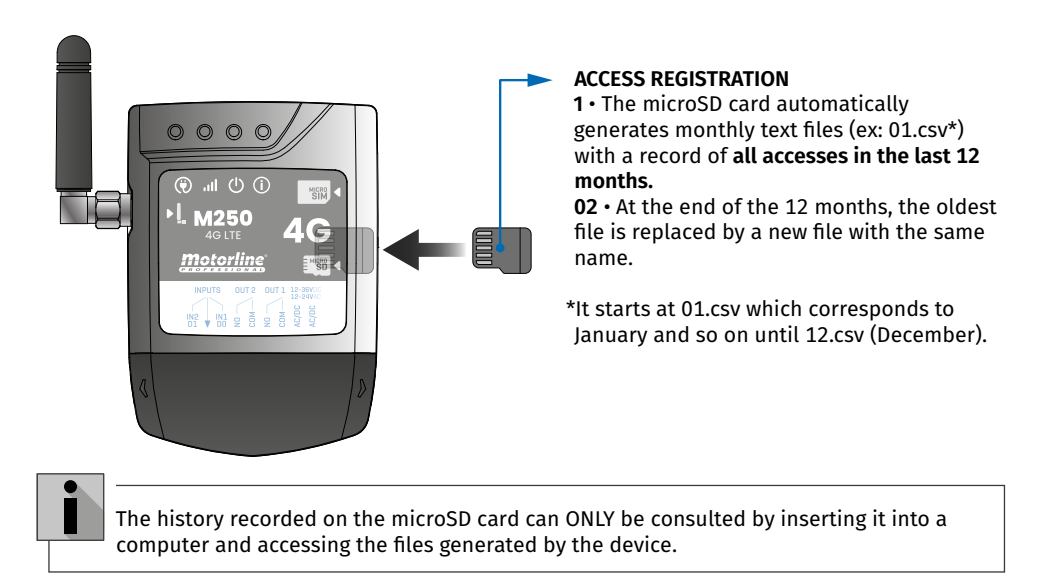

#### **CHECK HISTORY IN THE APP**

1 • Press the "History" button.
2 • On this page you can check the access history.
The application saves the history of the last 90 days.

38

## **ACCESS HISTORY**

#### HISTORY FILE ON MICROSD CARD

#### EXAMPLE OF FILE

NAME; CELL PHONE; RELAY NUMBER; RELAY STATUS; DATE; HOUR; TYPE; ERROR

User1;911222333;R1;PULSE;15/10/2022;09:47;BLE User2;911222444;R2;ON;15/10/2022;09:53;BLE User2;911222444;R2;OFF;16/10/2022;11:23;WEB User1;911222333;R1;PULSE;16/10/2022;15:45;WEB User3;911222555;R2;ON;16/10/2022;18:31;BLE User1;911222333;R1;PULSE;17/10/2022;06:46;WEB User4;911222666;R2;NO CHANGE;17/10/2022;15:58;SMS;ERROR! USER WITHOUT PERMISSION User3;911222555;R1;PULSE;18/10/2022;10:02;WEB User1;911222333;R2;OFF;18/10/2022;13:10;BLE User3;911222555;R1;PULSE;18/10/2022;18:24;WEB

#### **HISTORY FILE LEGEND**

| COLUMN | EXAMPLE                             | POSSIBLE VALUES                                                                                                    |
|--------|-------------------------------------|----------------------------------------------------------------------------------------------------|
| 1      | User4                               | Name of the User who performed the operation or "ROUTINE"                                                                                                    |
| 2      | 911222333                           | <b>User number</b> that performed the operation or <b>empty</b> if it is a routine                                                                                                    |
| 3      | R2                                  | R1 - Output 1<br>R2 - Output 2                                                                                                    |
| 4      | NO CHANGE                           | <b>PULSE</b> - In case the Relay is in the type bistable impulse<br><b>ON</b> - In case the Relay is in the type monostable impulse<br><b>OFF</b> - In case the Relay is in the type monostable impulse<br><b>NO CHANGE</b> - No change has occured in the relay |
| 5      | 17 / 10 / 2022                      | Date of operation                                                                                                    |
| 6      | 15:58                               | Time of operation                                                                                                    |
| 7      | BLE                                 | BLE - Operation carried out via Bluetooth<br>WEB - Operation carried out online                                                                                                    |
| 8      | ERROR!<br>USER WITHOUT<br>PERMISSON | Error messages                                                                                                    |

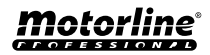

#### **CREATE A LIST OF USERS THROUGH EXCEL**

We suggest that, initially, you download the Excel file on the app, and fill in the data in the downloaded file, avoiding any formatting errors.

Before importing users, it is recommended to download the Excel file through the application, so that all fields are filled in correctly.

- 1 · Press "Export users" and choose the destination for the file.
- 2 Transfer the file to your computer so that you can register new users.
- 3 Fill in the data according to the Excel headers (see image A).
- 4 · Save the file in the "CSV UTF-8" format (Comma delimited) (see image B and C).
- 5 Transfer this file to your phone.

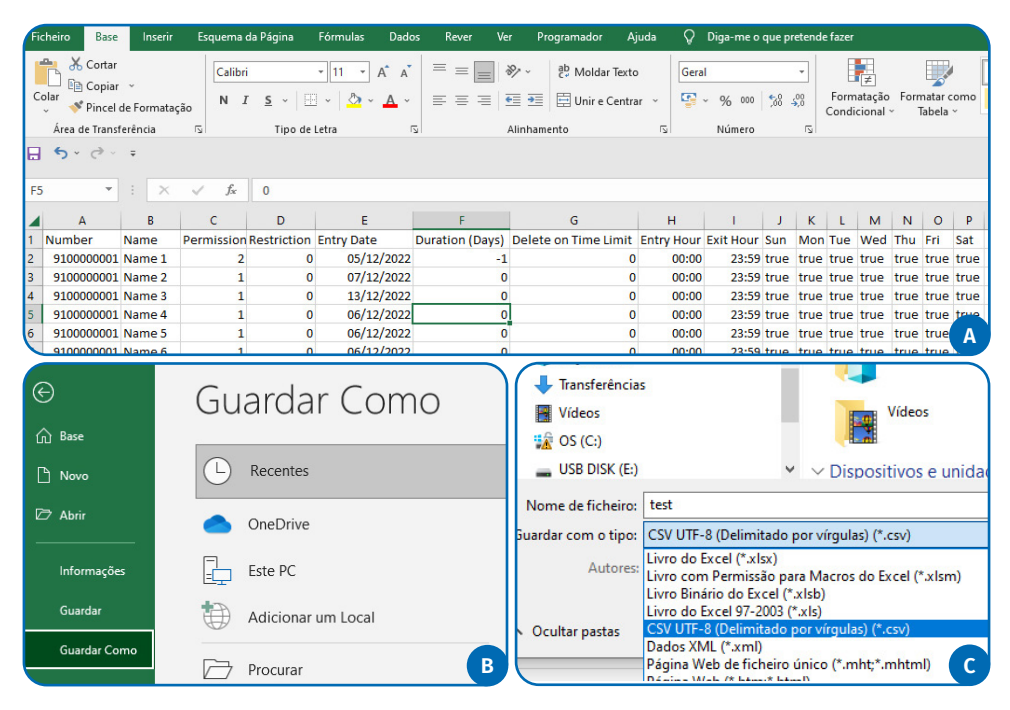

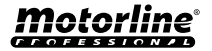

## **IMPORT/EXPORT USERS**

#### INFORMATION TO USE IN THE EXCEL DOCUMENT

| COLUMN A | User Number                                                                                |
|----------|--------------------------------------------------------------------------------------------|
| COLUMN B | User Name (max. 20 characters)                                                             |
| COLUMN C | Permission Level: 0 (User); 1 (Administrator); 2 (Owner)                                   |
| COLUMN D | Relay Restriction:<br>0 (no restriction); 1 (restricting relay 1); 2 (restricting relay 2) |
| COLUMN E | Initial Date (Format: DD/MM/YYYY)                                                          |
| COLUMN F | Duration in Days: -1 (no limit, max. 90 days); 0 - 90                                      |
| COLUMN G | Visitor Continuity: 0 (does not delete); 1 (delete)                                        |
| COLUMN H | Start Time (Format: HH:MM)                                                                 |
| COLUMN I | Exit Time (Format: HH:MM)                                                                  |
| COLUMN J | Permission for Sunday (true or false)                                                      |
| COLUMN K | Permission for Monday (true or false)                                                      |
| COLUMN L | Permission for Tuesday (true or false)                                                     |
| COLUMN M | Permission for Wednesday (true or false)                                                   |
| COLUMN N | Permission for Thursday (true or false)                                                    |
| COLUMN O | Permission for Friday (true or false)                                                      |
| COLUMN P | Permission for Saturday (true or false)                                                    |
| COLUMN Q | User without Wiegand: 0-0                                                                  |

#### UPLOAD THE LIST AND SEND IT TO THE DEVICE

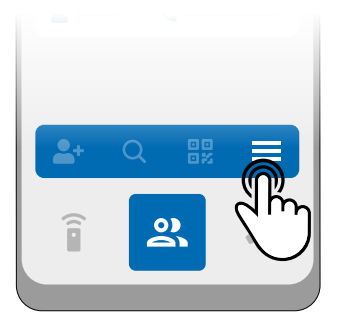

1 • In the Users menu, press on "More options".

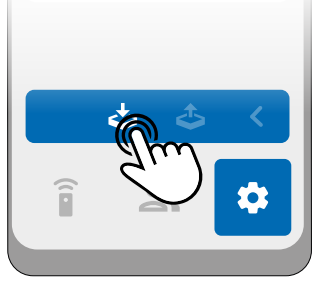

2 · Click on "Import users".

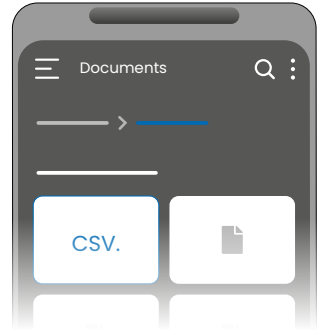

**3** • Select the CSV file to import and wait for the operation to complete.

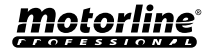